\_\_\_\_\_ \_\_\_\_\_

\_\_\_\_\_

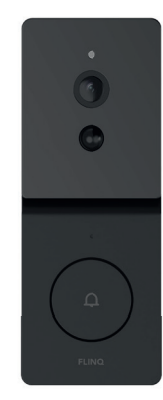

# EN NL DE FR FlinQ Smart Outdoor Video Doorbell

FQC8291 | Instruction Manual

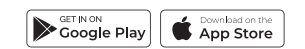

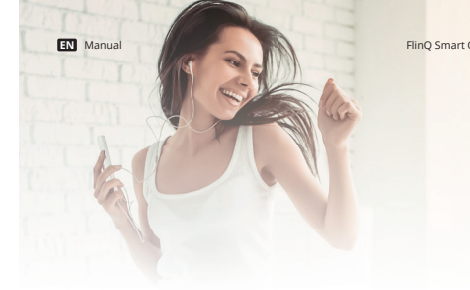

# Welcome to the FlinQ family

Thanks for purchasing one of our items! To ensure continuous operation and accuracy, please read these operating instructions carefully before use and save this manual for future use. Passing certain procedures may result in incorrect reading and incorrect use of this product. We hope that you will enjoy using your new FlinQ-product! If by any chance the item is damaged, defective or broken, you are covered with warranty! Please do not hesitate to contact us for any questions, concerns or suggestions at the email address as mentioned in this manual.

### Register your FlinQ product

We can imagine you want to treat your FlinQ item carefully. Register your product and you will be entitled to the following:

1 year extra warranty (2+1) Personal support Digital warranty certificate 🥝 Digital manual

Scan the QR code or go to flinqproducts.nl/registration

FlinQ Smart Outdoor Video Doorbell

EN Manual

FlinQ Smart Outdoor Video Doorbell

Please read this manual thoroughly before using the product! Keep it at a safe place for future reference. This product can be used outdoors (see below for more info).

This appliance may be used (but not installed) by children aged 12 and over, and by persons with reduced physical, sensory or mental capacities or a lack of sufficient experience and/or knowledge, provided they are supervised or have been trained in the safe use of the appliance and understand the potential dangers.

Cleaning and maintenance must not be carried out by children without supervision. Children must not be allowed to play with the appliance.

Keep the packaging material away from children. There is a risk of suffocation!

Do not allow unsupervised children to clean or maintain this device.

### Specifications

| Pixel                | 200W 1080P                                                          |
|----------------------|---------------------------------------------------------------------|
| Video bit rate       | HD: 1 Mbps, SD:384 Kbps                                             |
| Video frame rate     | HD: 1080P @ 15 fps, SD: VGA @ 20 fps                                |
| Lens                 | Focal length: 2.8mm, F/No: F2.4                                     |
| FOV                  | Diagonal 140 °                                                      |
| Video codec standard | Mainstream (HD): H.2650Sub-Stream (SD): H.264                       |
| 2-Way audio          | Support two-way voice intercom, echo cancellation                   |
| Audio input/output   | 1Mic 1Speaker                                                       |
| LED                  | Green/white indicator lights, white is the device status indicator, |
|                      | green is the charging indicator                                     |
| Infrared light       | 850nm Infrared light                                                |
| Night vision mode    | IR-CUT automatic switching up to 5 meter                            |
| Wireless connection  | 2.4 GHz Wi-Fi IEEE 802.11 b/g/n                                     |
| Motion detection     | Support PIR human motion detection                                  |
| Local storage        | TF card (MAX: 128G)                                                 |
| FlinQ Cloud Storage  | Yes, optional via app                                               |
| Amazon Alexa         | Supported                                                           |
| Google assistant     | Supported                                                           |
| Power supply         | DC 5V1A, Built-in 5000mAh rechargeable batteries, non-remova-       |
|                      | ble, charging protection                                            |
| Battery life         | 4~6 months (Wake up 10 times a day)                                 |
| Working temperature  | -20°C~45°C / 10%~95% No condensation                                |

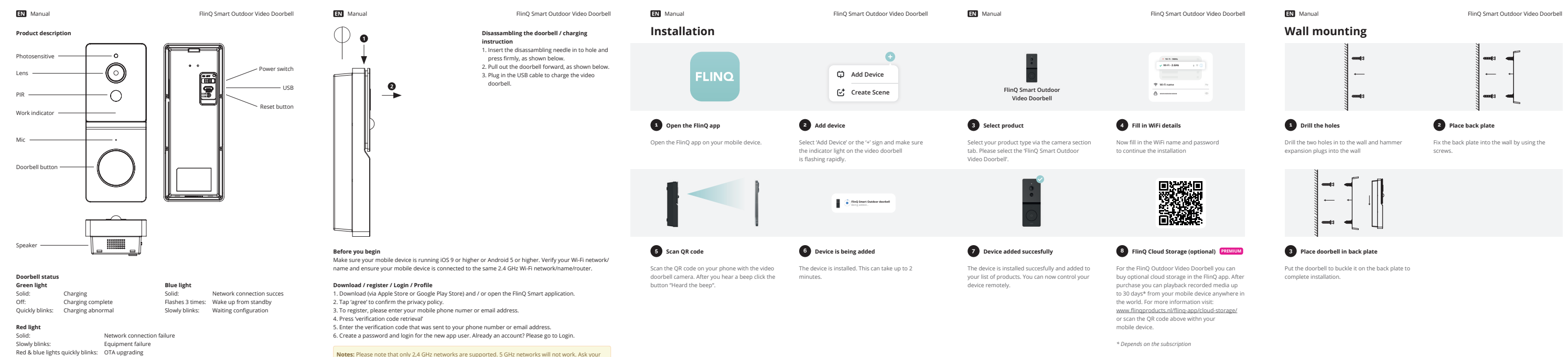

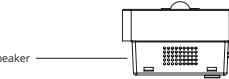

| Doorbell status |                   |
|-----------------|-------------------|
| Green light     |                   |
| Solid:          | Charging          |
| Off:            | Charging complete |
| Quickly blinks: | Charging abnormal |

Red & blue lights quickly blinks: OTA upgrading

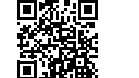

provider how to turn on both frequencies.

#### EN Manual

# Place chime in wall outlet Place the chime into the wall outlet and wait untill it is turned on.

3 Press doorbell button

When paired you hear a sound.

Connect the chime (optional)

Press the doorbell button to pair with the chime. After connecting to the chime the doorbell is ready for use.

#### EN Manual

FlinQ Smart Outdoor Video Doorbell

# Frequently asked questions

#### Can I share with family and friends?

Yes, you can share your cameras with family and friends who will have access to view the camera and control your bulbs, plugs, and other devices. In the FlinQ app, press the Profile button and click on the Home Management button, and you will be able to give or revoke sharing permissions. In order to share, the other user should already have downloaded the FlinQ app and registered a new account.

#### What's the Wireless Range?

The range of your home Wi-Fi is heavily dependent on your home router and the conditions of the room. Check with your router specifications for exact range data.

#### How many cameras can I control?

The FlinQ app can control an unlimited amount of devices in an unlimited amount of locations. Your router may have a limit of howmany devices can be connected to one router.

#### My device shows offline in the FlinQ app

- Make sure the device is powered on

- Make sure the networkls stable and the WiFi name and password are not modified. If not, add the device again to the FlinQ app.

- If the network is normal, but still offline. Check there are too many Wi-Fi connections. You can restart your router to check the status of the device.

#### EN Manual

Hereby we:

FlinQ Smart Outdoor Video Doorbell

# Declaration of Conformitv

| Hereby we.                                 | Product type:              |
|--------------------------------------------|----------------------------|
|                                            | Indoor Security Camera     |
| Company:                                   |                            |
| FlinQ Commerce                             | Production date:           |
|                                            | 2023                       |
| Address:                                   |                            |
| Eemweg 74                                  | Produced in:               |
| 3755LD Eemnes                              | China                      |
| The Nederlands                             |                            |
|                                            | Authorized signature:      |
| Declare under the sole responsibility that | Signed by:                 |
| the following equipment:                   |                            |
| FlinQ Smart Outdoor Video Doorbell         | also .                     |
| Brand:                                     | pro-                       |
| Elino                                      | Name:                      |
|                                            | Erwin Honing               |
| Product name:                              | -                          |
| FlinQ Smart Outdoor Video Doorbell         | Title:                     |
|                                            | CEO                        |
| Barcode / EAN:                             |                            |
| 8720955002998                              | Place:                     |
|                                            | 3755LD Eemnes, The Netherl |
| Product Rating:                            |                            |
| DC 5V/1A                                   | Date:                      |
|                                            |                            |

Conform that the products mentioned are with the following safety and hazardous substances restrictions in electrical and electronic equipment requirements of the relevant European Union harmonization directives 2014/53/EU, 2011/65/EU, 2015/863/EU and all amendments. Conformity Is guaranteed by the CE symbol. The full text of the EU declaration of conformity is available at the following internet address www.flingproducts.nl

TECHNICAL CHANGES SUBJECT TO FURTHER DEVELOPMENTS

Radio Equipment (RED) 2014/53/EU Reduction of Hazardous Substances (ROHS) Directive 2011/65/EU + 2015/863/EU

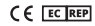

\_\_\_\_\_

\_\_\_\_\_

FlinQ Smart Outdoor Video Doorbell

Music switch

Volume / reset

Reset the chime by pressing the rest button for

several seconds untill you hear the ding don

sound, then release the button.

4 Doorbell ready for use

2 Reset the device

\_\_\_\_\_ \_\_\_\_\_

\_\_\_\_\_

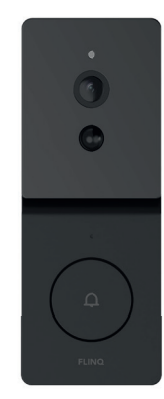

# EN NL DE FR FlinQ Smart Outdoor Video Doorbell

FQC8291 | Instruction Manual

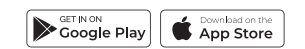

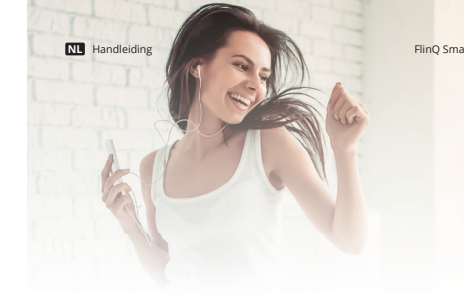

# Welkom bij de FlinQ-familie

Bedankt dat je voor een van onze artikelen heeft gekozen! Om een continue werking en nauwkeurigheid te garanderen, dien je deze gebruiksaanwijzing voor gebruik zorgvuldig te lezen en deze te bewaren voor toekomstig gebruik. Het overslaan van bepaalde procedures kan leiden tot onjuiste lezing en onjuist gebruik van dit product. Wij wensen je veel plezier met je nieuwe FlinQ-product! Als het artikel per ongeluk beschadigd, defect of kapot is, dan heb je recht op garantie! Aarzel niet om contact met ons op te nemen bij vragen, opmerkingen of suggesties op het e-mailadres zoals vermeld in deze handleiding.

#### Registreer je FlinQ product

Registreer gratis je product en profiteer onder meer van:

🥏 1 jaar extra garantie (2+1) Persoonlijke ondersteuning Digitaal garantie certificaat Digitale handleiding

Scan de QR code of ga naar flinqproducts.nl/registreren/

FlinQ Smart Outdoor Video Doorbell

#### NL Handleiding

FlinQ Smart Outdoor Video Doorbell

Lees deze handleiding aandachtig door voordat u het product in gebruik neemt! Bewaar het op een veilige plaats voor toekomstig gebruik. Dit product kan buitenshuis gebruikt worden (zie hieronder voor meer info).

Dit apparaat mag worden gebruikt (maar niet geïnstalleerd) door kinderen van 12 jaar en ouder, en door personen met verminderde fysieke, zintuiglijke of mentale capaciteiten of een gebrek aan voldoende ervaring en/of kennis, mits ze onder toezicht staan of zijn opgeleid in de veilige gebruik van het apparaat en begrijp de mogelijke gevaren.

Reiniging en onderhoud mogen niet zonder toezicht door kinderen worden uitgevoerd. Kinderen mogen niet met het apparaat spelen.

Houd het verpakkingsmateriaal uit de buurt van kinderen. Er bestaat verstikkingsgevaar! Laat kinderen zonder toezicht dit apparaat niet schoonmaken of onderhouden.

#### Specificaties

| Pixel                 | 200W 1080P                                                        |
|-----------------------|-------------------------------------------------------------------|
| Video bit rate        | HD: 1 Mbps, SD:384 Kbps                                           |
| Video frame rate      | HD: 1080P @ 15 fps, SD: VGA @ 20 fps                              |
| Lens                  | Focal length: 2.8mm, F/No: F2.4                                   |
| FOV                   | Diagonaal 140 °                                                   |
| Video codec standaard | Mainstream (HD): H.265:Sub-Stream (SD): H.264                     |
| 2-Way audio           | Ondersteuning van tweerichtingsspraakintercom, echo-onderdrukking |
| Audio invoer/uitvoer  | 1Mic 1Speaker                                                     |
| LED                   | Groen / witte indicatielampjes, wit is de statusindicator van het |
|                       | apparaat, groen is de oplaadindicator                             |
| Infrarood licht       | 850 nm infrarood licht                                            |
| Nachtzichtmodus       | IR-CUT automatische schakeling tot 5 meter                        |
| Draadloze verbinding  | 2.4 GHz Wi-Fi IEEE 802.11 b/g/n                                   |
| Bewegingsdetectie     | Ondersteuning van PIR menselijke bewegingsdetectie                |
| Lokale opslag         | TF card (MAX: 128G)                                               |
| FlinQ Cloud Storage   | Ja, optioneel via app                                             |
| Amazon Alexa          | Ondersteund                                                       |
| Google assistant      | Ondersteund                                                       |
| Stroomtoevoer         | DC 5V1A, Ingebouwde 5000mAh oplaadbare batterijen, niet           |
|                       | verwijderbaar, opladen bescherming                                |
| Batterijduur          | 4~6 maanden (10 keer per dag wakker worden)                       |
| Werktemperatuur       | -20°C~45°C / 10%~95% Geen condensatie                             |

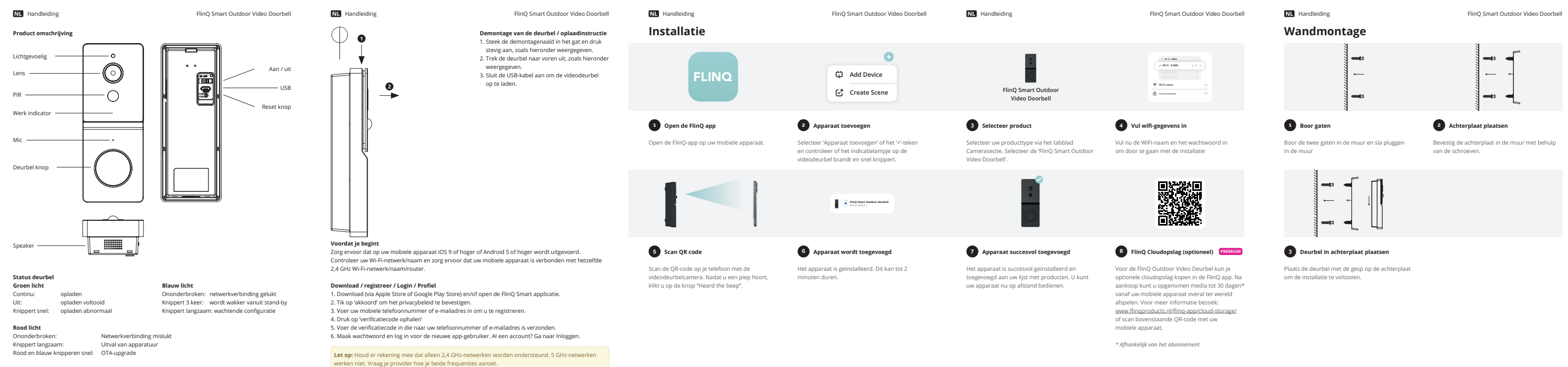

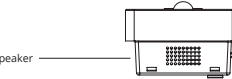

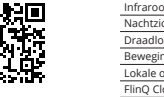

#### NL Handleiding

Sluit de binnenbel aan (optioneel)

1 Plaats binnenbel in stopcontact

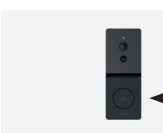

3 Druk op de belknop

Druk op de belknop om te koppelen met de Na aansluiting op de gong is de deurbel klaar gong. Bij het koppelen hoor je een geluid. voor gebruik.

4 Deurbel klaar voor gebruik

#### NL Handleiding

FlinQ Smart Outdoor Video Doorbell

# Veel Gestelde Vragen

#### Kan ik delen met familie en vrienden?

Ja, u kunt uw camera's delen met familie en vrienden die toegang hebben om de camera te bekijken en uw lampen, stekkers en andere apparaten te bedienen. Druk in de FlinQ-app op de knop Profiel en klik op de knop Home Management en u kunt machtigingen voor delen geven of intrekken. Om te kunnen delen, moet de andere gebruiker de FlinQ-app al hebben gedownload en een nieuw account hebben geregistreerd.

#### Wat is het draadloze bereik?

Het bereik van je wifi thuis is sterk afhankelijk van je router thuis en de omstandigheden in de kamer. Raadpleeg de specificaties van uw router voor exacte bereikgegevens.

#### Hoeveel camera's kan ik bedienen?

een onbeperkt aantal apparaten op een onbeperkt aantal locaties aansturen. Uw router n limiet voor het aantal apparaten dat op één router kan worden aangesloten.

#### nt offline in de FlinQ app

Zorg ervoor dat het apparaat is ingeschakeld

- Zorg ervoor dat het netwerk stabiel is en dat de WiFi-naam en het wachtwoord niet zijn gewijzigd. Zo niet, voeg het apparaat dan opnieuw toe aan de FlinQ app.

- Als het netwerk normaal is, maar nog steeds offline. Controleer of er te veel Wi-Fi-verbindingen zijn. U kunt uw router opnieuw opstarten om de status van het apparaat te controleren.

#### NL Handleiding

FlinQ Smart Outdoor Video Doorbell

# Declaration of Conformity

| Hereby we:                                 | Product type:            |
|--------------------------------------------|--------------------------|
|                                            | Indoor Security Camera   |
| Company:                                   |                          |
| FlinQ Commerce                             | Production date:         |
|                                            | 2023                     |
| Address:                                   |                          |
| Eemweg 74                                  | Produced in:             |
| 3755LD Eemnes                              | China                    |
| The Nederlands                             |                          |
|                                            | Authorized signature:    |
| Declare under the sole responsibility that | Signed by:               |
| the following equipment:                   | /                        |
| FlinQ Smart Outdoor Video Doorbell         | and a                    |
| Brand:                                     |                          |
| FlinO                                      | Name:                    |
|                                            | Erwin Honing             |
| Product name:                              |                          |
| FlinO Smart Outdoor Video Doorbell         | Title:                   |
|                                            | CEO                      |
| Barcode / EAN:                             |                          |
| 8720955002998                              | Place:                   |
|                                            | 3755LD Eemnes, The Nethe |
| Product Rating:                            |                          |
| DC 5V/1A                                   | Date:                    |
|                                            |                          |

Conform that the products mentioned are with the following safety and hazardous substances restrictions in electrical and electronic equipment requirements of the relevant European Union harmonization directives 2014/53/EU, 2011/65/EU, 2015/863/EU and all amendments. Conformity Is guaranteed by the CE symbol. The full text of the EU declaration of conformity is available at the following internet address www.flingproducts.nl

TECHNICAL CHANGES SUBJECT TO FURTHER DEVELOPMENTS

Radio Equipment (RED) 2014/53/EU Reduction of Hazardous Substances (ROHS) Directive 2011/65/EU + 2015/863/EU

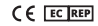

\_\_\_\_\_

\_\_\_\_\_

Plaats de dinnenbel in het stopcontact en wacht Reset de binnenbel door de resetknop enkele tot hij aan gaat.

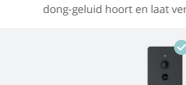

2 Reset de binnenbel

| seconden ingedrukt te houden totdat u het ding<br>dong-geluid hoort en laat vervolgens de knop los. |
|----------------------------------------------------------------------------------------------------|
| <b>—</b>                                                                                            |

Music switch

Volume / reset

FlinQ Smart Outdoor Video Doorbell

\_\_\_\_\_ \_\_\_\_\_

\_\_\_\_\_

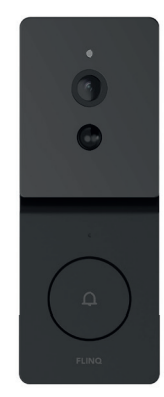

# EN NL DE FR FlinQ Smart Outdoor Video Doorbell

FQC8291 | Instruction Manual

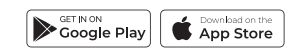

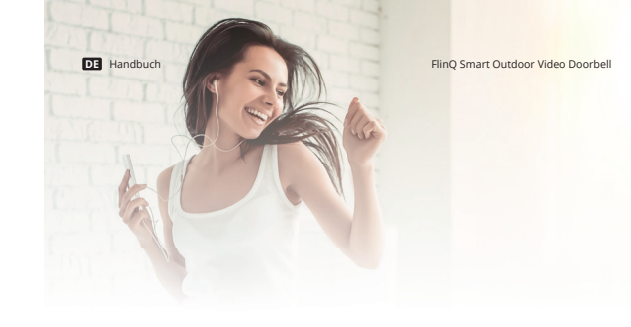

## Willkommen in der fling-familie

Vielen Dank, dass Sie sich für einen unserer Artikel entschieden haben! Um einen kontinuierlichen Betrieb und Genauigkeit zu gewährleisten, lesen Sie bitte diese Bedienungsanleitung vor der Verwendung sorgfältig durch und bewahren Sie sie zum späteren Nachschlagen auf. Das Überspringen bestimmter Verfahren kann zu falschem Lesen und falscher Verwendung dieses Produkts führen. Wir wünschen Ihnen viel Freude mit Ihrem neuen FlinQ-Produkt! Wenn der Artikel versehentlich beschädigt, defekt oder kaputt ist, haben Sie Anspruch auf Gewährleistung! Bitte zögern Sie nicht, uns bei Fragen, Kommentaren oder Vorschlägen unter der in diesem Handbuch angegebenen E-Mail-Adresse zu kontaktieren.

#### Registrieren Sie Ihr FlinQ Produkt

Sie sind besonders vorsichtig mit Ihrem neuem FlinQ Produkt nd wir verstehen das. Registrieren Sie Ihr Produkt jetzt kostenlos und profitieren Sie von:

Ein Jahr Zusatzgarantie (2+1)) Persönlicher technischer Unterstutzung und Support Digitales Garantiezertifikat Digitales Handbuch

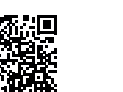

Scannen Sie den QR-Code oder besuchen Sie flingproducts.nl/registration

#### DE Handbuch

FlinQ Smart Outdoor Video Doorbell

Bitte lesen Sie dieses Handbuch sorgfältig durch, bevor Sie das Produkt verwenden! Bewahren Sie es zum späteren Nachschlagen an einem sicheren Ort auf. Dieses Produkt kann im Freien verwendet werden (weitere Informationen siehe unten).

Dieses Gerät darf von Kindern ab 12 Jahren und von Personen mit eingeschränkten körperlichen, sensorischen oder geistigen Fähigkeiten oder einem Mangel an ausreichender Erfahrung und/oder Wissen verwendet (aber nicht installiert) werden, sofern sie beaufsichtigt werden oder im Tresor eingewiesen wurden Umgang mit dem Gerät und verstehen Sie die potenziellen Gefahren.

Reinigung und Wartung dürfen nicht von Kindern ohne Aufsicht durchgeführt werden. Kinder dürfen nicht mit dem Gerät spielen. Halten Sie das Verpackungsmaterial von Kindern fern.

Es besteht Erstickungsgefahr! Lassen Sie Kinder dieses Gerät nicht unbeaufsichtigt reinigen oder warten.

### Spezifikationen

| Pixel                 | 200W 1080P                                                     |
|-----------------------|----------------------------------------------------------------|
| Video-Bitrate         | HD: 1 Mbps, SD:384 Kbps                                        |
| Video-Bildrate        | HD: 1080P @ 15 fps, SD: VGA @ 20 fps                           |
| Linse                 | Focal length: 2.8mm, F/No: F2.4                                |
| FOV                   | Diagonale 140 °                                                |
| Video codec standard  | Mainstream (HD): H.265: Substream (SD): H.264                  |
| 2-Wege-Audio          | Unterstützt Zwei-Wege-Sprach-Gegensprechanlage und Echoun-     |
|                       | terdrückung                                                    |
| Audioeingang/-ausgang | 1 Mikrofon 1 Lautsprecher                                      |
| LED                   | Grün/weiße Kontrollleuchten, weiß ist die Gerätestatusanzeige, |
|                       | Grün ist die Ladeanzeige                                       |
| Infrarotlicht         | 850 nm Infrarotlicht                                           |
| Nachtsichtmodus       | Automatische IR-CUT-Umschaltung bis zu 5 Meter                 |
| Kabellose Verbindung  | 2.4 GHz Wi-Fi IEEE 802.11 b/g/n                                |
| Bewegungserkennung    | Unterstützt die Erkennung menschlicher PIR-Bewegungen          |
| Lokaler Speicher      | TF card (MAX: 128G)                                            |
| FlinQ Cloud-Speicher  | Ja, optional per App                                           |
| Amazon Alexa          | Unterstützt                                                    |
| Google assistant      | Unterstützt                                                    |
| Stromversorgung       | DC 5V1A, eingebaute 5000-mAh-Akkus, nicht entfernbar, La-      |
|                       | deschutz                                                       |
| Batterielebensdauer   | 4-6 Monate (10 Mal am Tag aufstehen)                           |
| Arbeitstemperatur     | -20°C~45°C / 10%~95% Keine Kondensation                        |

DE Handbuch

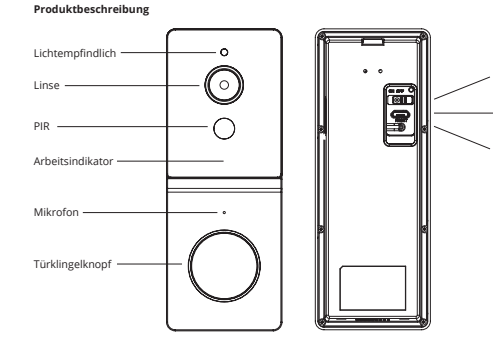

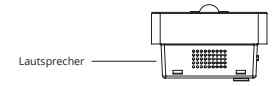

| Türklingelstatus |                              | Blaues Licht    |          |
|------------------|------------------------------|-----------------|----------|
| Grünes Licht     |                              | Dauerhaft:      | Netzwerk |
| Leuchtet:        | Wird geladen                 | Blinkt 3 Mal:   | Aufwach  |
| Aus:             | Ladevorgang abgeschlossen    |                 | Modus    |
| Blinkt schnell:  | Der Ladevorgang ist abnormal | Blinkt langsam: | Warte au |
|                  |                              |                 |          |

## Rotlicht

Durchgehend: Netzwerkverbindungsfehle Blinkt langsam: Gerätefehler Rote und blaue blinken schnell: OTA-Upgrade

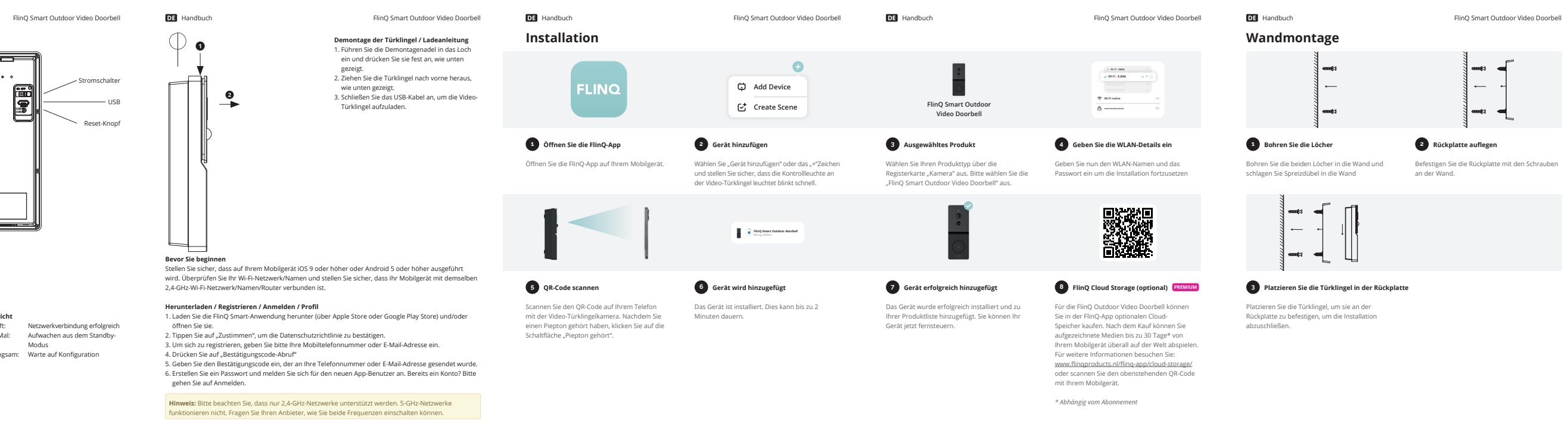

#### DE Handbuch

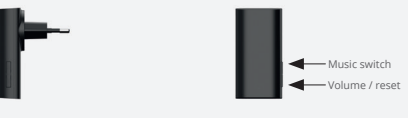

Den Gong anschließen (optional)

#### 1 Stecken Sie die Glocke in die Steckdose 2 Setzen Sie das Gerät zurück

Stecken Sie die Glocke in die Steckdose und warten Sie, bis sie eingeschaltet ist.

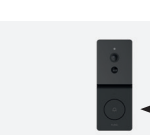

### 3 Türklingelknopf drücken

Drücken Sie die Türklingeltaste, um die Verbindung mit der Glocke herzustellen. Beim Türklingel betriebsbereit. Koppeln hören Sie einen Ton.

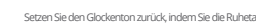

mehrere Sekunden lang gedrückt halten, bis Sie das Ding-Dong-Geräusch hören. Lassen Sie dann die Taste los.

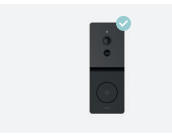

### 4 Türklingel betriebsbereit

Nach dem Anschließen an den Gong ist die

FlinQ Smart Outdoor Video Doorbell

## Häufig gestellte Fragen

#### Kann ich es mit Familie und Freunden teilen?

Ja, Sie können Ihre Kameras mit Familie und Freunden teilen, die Zugriff auf die Kamera haben und Ihre Glühbirnen, Stecker und andere Geräte steuern können. Klicken Sie in der FlinQ-App auf die Schaltfläche "Profil" und dann auf die Schaltfläche "Home-Verwaltung". Anschließend können Sie Freigabeberechtigungen erteilen oder widerrufen. Zum Teilen sollte der andere Benutzer bereits die FlinQ-App heruntergeladen und ein neues Konto registriert haben.

#### Wie groß ist die Funkreichweite?

Die Reichweite Ihres Heim-WLANs hängt stark von Ihrem Heim-Router und den Bedingungen im Raum ab. Genaue Reichweitendaten finden Sie in den Spezifikationen Ihres Routers.

#### Wie viele Kameras kann ich steuern?

Die FlinQ-App kann eine unbegrenzte Anzahl von Geräten an einer unbegrenzten Anzahl von Standorten steuern. Bei Ihrem Router ist möglicherweise die Anzahl der Geräte, die an einen Router angeschlossen werden können, begrenzt.

#### Mein Gerät wird in der FlinQ-App als offline angezeigt

- Stellen Sie sicher, dass das Gerät eingeschaltet ist

- Stellen Sie sicher, dass das Netzwerk stabil ist und der WLAN-Name und das Passwort nicht geändert werden. Wenn nicht, fügen Sie das Gerät erneut zur FlinQ-App hinzu.

- Wenn das Netzwerk normal, aber immer noch offline ist. Überprüfen Sie, ob zu viele WLAN-Verbindungen vorhanden sind. Sie können Ihren Router neu starten, um den Status des Geräts zu überprüfen.

FlinQ Smart Outdoor Video Doorbell

# Declaration of Conformity

| ereby we:                                 | Product type:                |
|-------------------------------------------|------------------------------|
|                                           | Indoor Security Camera       |
| ompany:                                   |                              |
| inQ Commerce                              | Production date:             |
|                                           | 2023                         |
| ddress:                                   |                              |
| emweg 74                                  | Produced in:                 |
| 755LD Eemnes                              | China                        |
| ne Nederlands                             |                              |
|                                           | Authorized signature:        |
| eclare under the sole responsibility that | Signed by:                   |
| e following equipment:                    | /                            |
| inQ Smart Outdoor Video Doorbell          | (16)                         |
|                                           |                              |
| rand:                                     |                              |
| inQ                                       | Name:                        |
|                                           | Erwin Honing                 |
| roduct name:                              |                              |
| inQ Smart Outdoor Video Doorbell          | Title:                       |
|                                           | CEO                          |
| arcode / EAN:                             |                              |
| 720955002998                              | Place:                       |
|                                           | 3755LD Eemnes, The Netherlan |
| roduct Rating:                            |                              |
| C 5V/1A                                   | Date:                        |
|                                           | 07-08-2023                   |
|                                           |                              |

Conform that the products mentioned are with the following safety and hazardous substances restrictions in electrical and electronic equipment requirements of the relevant European Union harmonization directives 2014/53/EU, 2011/65/EU, 2015/863/EU and all amendments. Conformity Is guaranteed by the CE symbol. The full text of the EU declaration of conformity is available at the following internet address www.flingproducts.nl

TECHNICAL CHANGES SUBJECT TO FURTHER DEVELOPMENTS

Radio Equipment (RED) 2014/53/EU Reduction of Hazardous Substances (ROHS) Directive 2011/65/EU + 2015/863/EU

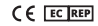

\_\_\_\_\_

I \_\_\_\_\_

#### FlinQ Smart Outdoor Video Doorbell DE Handbuch

\_\_\_\_\_ \_\_\_\_\_

\_\_\_\_\_

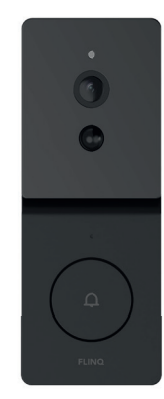

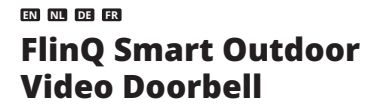

FQC8291 | Instruction Manual

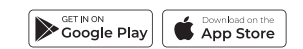

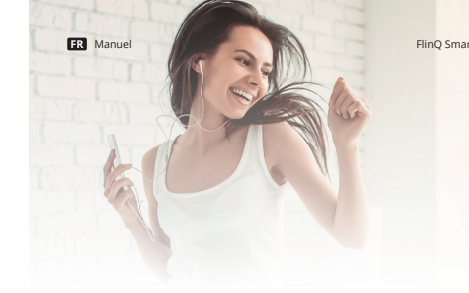

# Bienvenue dans la famille FlinQ

Merci d'avoir choisi l'un de nos articles! Pour assurer un fonctionnement et une précision continus, veuillez lire attentivement ce manuel d'instructions avant utilisation et conservez-le pour référence future. Ignorer certaines procédures peut entraîner une lecture incorrecte et une utilisation incorrecte de ce produit. Nous espérons que vous apprécierez votre nouveau produit FlinQ! Si l'article est accidentellement endommagé, défectueux ou cassé, vous avez droit à la garantie! N'hésitez pas à nous contacter pour toute question, commentaire ou suggestion à l'adresse e-mail fournie dans ce manuel.

#### Enregistrez votre produit de FlinO Products

Vous êtes extrêmement prudent avec votre nouveau produit et nous le comprenons. Enregistrez maintenant gratuitement votre produit et profitez de:

Un an de garantie supplémentaire (2+1) Soutien personnel Certificat de garantie numérique Manuel numérique

Scannez le code QR ou visitez flingproducts.nl/registration

#### FlinQ Smart Outdoor Video Doorbell

FR Manuel

FlinQ Smart Outdoor Video Doorbell

Veuillez lire attentivement ce manuel avant d'utiliser le produit ! Conservez-le dans un endroit sûr pour référence future. Ce produit peut être utilisé à l'extérieur (voir ci-dessous pour plus d'informations).

Cet appareil peut être utilisé (mais non installé) par des enfants âgés de 12 ans et plus, et par des personnes ayant des capacités physiques, sensorielles ou mentales réduites ou un manque d'expérience et/ou de connaissances suffisantes, à condition qu'ils soient surveillés ou qu'ils aient été formés à l'utilisation du coffre-fort. l'utilisation de l'appareil et comprenez les dangers potentiels.

Le nettoyage et l'entretien ne doivent pas être effectués par des enfants sans surveillance. Les enfants ne doivent pas être autorisés à jouer avec l'appareil. Gardez le matériel d'emballage hors de portée des enfants. Il y a un risque d'étouffement ! Ne laissez pas les enfants sans surveillance nettoyer ou entretenir cet appareil.

#### Caractéristiques

| Pixel                    | 200W 1080P                                                              |
|--------------------------|-------------------------------------------------------------------------|
| Bitrate vidéo            | HD: 1 Mbps, SD:384 Kbps                                                 |
| Frame rate vidéo         | HD: 1080P @ 15 fps, SD: VGA @ 20 fps                                    |
| Lentille                 | Focal length: 2.8mm, F/No: F2.4                                         |
| FOV                      | Diagonale 140°                                                          |
| Norme de codec vidéo     | Mainstream (HD) : H.265 ; sous-flux (SD) : H.264                        |
| Audio bidirectionnel     | Prise en charge de l'interphone vocal bidirectionnel, annulation d'écho |
| Entrée/sortie audio      | 1 micro 1 haut-parleur                                                  |
| LED                      | Voyants verts/blancs, le blanc est l'indicateur d'état de l'appareil,   |
|                          | le vert est l'indicateur de charge                                      |
| Lumière infrarouge       | Lumière infrarouge 850nm                                                |
| Mode vision nocturne     | Commutation automatique IR-CUT jusqu'à 5 mètres                         |
| Connexion sans fil       | 2.4 GHz Wi-Fi IEEE 802.11 b/g/n                                         |
| Détection de mouvement   | Prise en charge de la détection de mouvement humain PIR                 |
| Stockage local           | TF card (MAX: 128G)                                                     |
| Stockage en nuage FlinQ  | Oui, en option via l'application                                        |
| Amazon Alexa             | Prise en charge                                                         |
| Google assistant         | Prise en charge                                                         |
| Source de courant        | DC 5V1A, batteries rechargeables 5000mAh intégrées, non amovi-          |
|                          | bles, protection de charge                                              |
| Vie de la batterie       | 4 ~ 6 mois (réveil 10 fois par jour)                                    |
| Température de fonction- | -20°C~45°C / 10%~95% Pas de condensation                                |
| nement                   |                                                                         |

Description du produit

FR Manuel

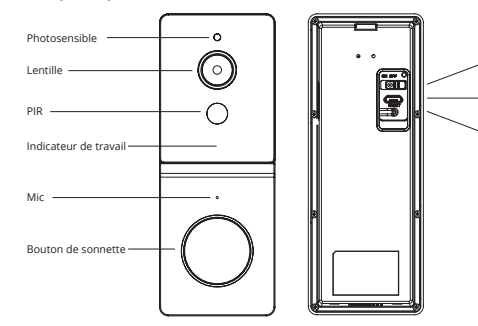

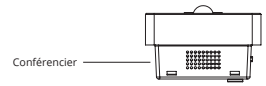

#### État de la sonnette Lumière verte Solide: Chargement Éteint: Charge terminée

Clignote rapidement: Charge anormale Clignote lentement: configuration en attente

Lumière bleue

### lumière rouge

Fixe: Échec de la connexion réseau Clignote lentement: Panne de l'équipement Les voyants rouges et bleus clignotent rapidement: mise à niveau OTA

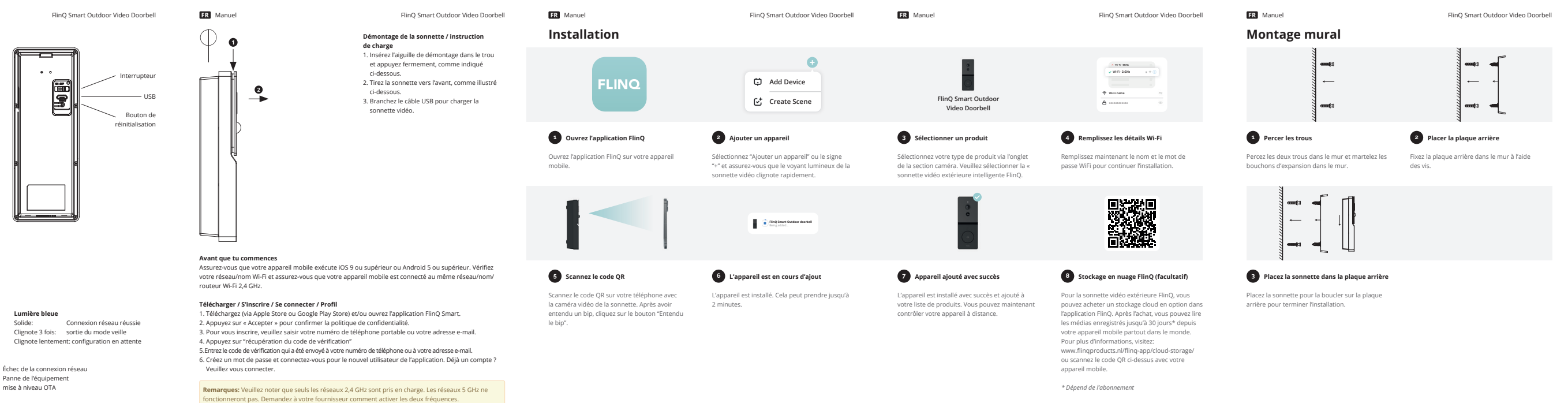

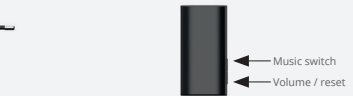

### 1 Placer le carillon dans la prise murale 2 Réinitialiser l'appareil

Placez le carillon dans la prise murale et attendez Réinitialisez le carillon en appuyant sur le bouton d qu'il s'allume.

FR Manuel

repos pendant plusieurs secondes jusqu'à ce que vou entendiez le son ding dong, puis relâchez le bouton.

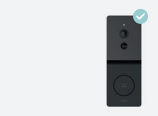

3 Appuyez sur le bouton de la sonnette 4 Sonnette prête à l'emploi

coupler avec le carillon. Une fois jumelé, vous prête à l'emploi. entendez un son.

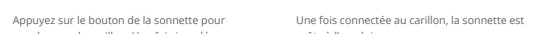

#### FR Manuel

FlinQ Smart Outdoor Video Doorbell

### Ouestions fréquemment posées

#### Puis-je partager avec ma famille et mes amis ?

Oui, vous pouvez partager vos caméras avec votre famille et vos amis qui auront accès pour voir la caméra et contrôler vos ampoules, prises et autres appareils. Dans l'application FlinQ, appuyez sur le bouton Profil et cliquez sur le bouton Gestion de l'accueil, et vous pourrez donner ou révoquer les autorisations de partage. Pour partager, l'autre utilisateur doit déjà avoir téléchargé l'application FlinQ et enregistré un nouveau compte.

#### Quelle est la portée sans fil ?

La portée de votre Wi-Fi domestique dépend fortement de votre routeur domestique et des conditions de la pièce. Consultez les spécifications de votre routeur pour connaître les données de portée exactes.

#### Combien de caméras puis-je contrôler ?

L'application FlinQ peut contrôler un nombre illimité d'appareils dans un nombre illimité d'emplacements. Votre routeur peut avoir une limite de combien d'appareils peuvent être connectés à un routeur.

#### Mon appareil s'affiche hors ligne dans l'application FlinQ

Assurez-vous que l'appareil est sous tension

- Assurez-vous que le réseau est stable et que le nom et le mot de passe WiFi ne sont pas modifiés. Sinon, ajoutez à nouveau l'appareil à l'application FlinQ.

- Si le réseau est normal, mais toujours hors ligne. Vérifiez qu'il y a trop de connexions Wi-Fi. Vous pouvez redémarrer votre routeur pour vérifier l'état de l'appareil.

#### FR Manuel

FlinQ Smart Outdoor Video Doorbell

# Declaration of Conformity

| ereby we:                                | Product type:                  |
|------------------------------------------|--------------------------------|
|                                          | Indoor Security Camera         |
| mpany:                                   |                                |
| nQ Commerce                              | Production date:               |
|                                          | 2023                           |
| ldress:                                  |                                |
| mweg 74                                  | Produced in:                   |
| 55LD Eemnes                              | China                          |
| e Nederlands                             |                                |
|                                          | Authorized signature:          |
| clare under the sole responsibility that | Signed by:                     |
| e following equipment:                   | /                              |
| nQ Smart Outdoor Video Doorbell          | risi.                          |
|                                          | e ou                           |
| and:                                     | <i>.</i>                       |
| nQ                                       | Name:                          |
|                                          | Erwin Honing                   |
| oduct name:                              |                                |
| nQ Smart Outdoor Video Doorbell          | Title:                         |
|                                          | CEO                            |
| rcode / EAN:                             |                                |
| 20955002998                              | Place:                         |
|                                          | 3755LD Eemnes, The Netherlands |
| oduct Rating:                            |                                |
| 5V/1A                                    | Date:                          |
|                                          | 07-08-2023                     |
|                                          |                                |

Conform that the products mentioned are with the following safety and hazardous substances restrictions in electrical and electronic equipment requirements of the relevant European Union harmonization directives 2014/53/EU, 2011/65/EU, 2015/863/EU and all amendments. Conformity Is guaranteed by the CE symbol. The full text of the EU declaration of conformity is available at the following internet address www.flingproducts.nl

TECHNICAL CHANGES SUBJECT TO FURTHER DEVELOPMENTS

Radio Equipment (RED) 2014/53/EU Reduction of Hazardous Substances (ROHS) Directive 2011/65/EU + 2015/863/EU

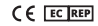

\_\_\_\_\_

I \_\_\_\_\_

## FlinQ Smart Outdoor Video Doorbell Connectez le carillon (ontionne